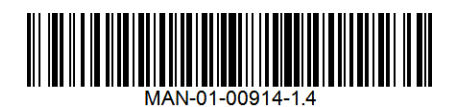

For updates, check:

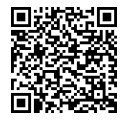

Support Contact Information In case of any technical issues with SolarEdge products, please contact us at: https://www.solaredge.com/service/support

© SolarEdge Technologies, Ltd. All rights reserved. Version: 1.4, October 2022 Subject to change without notice.

# solaredge

Installation and **Operation Guide** 

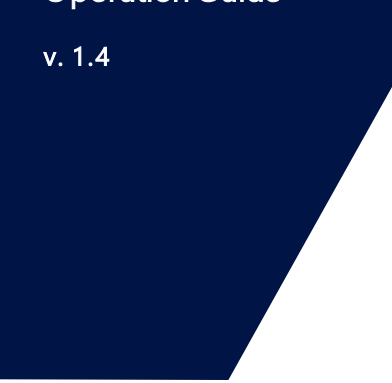

## SolarEdge Home **Backup Interface**

for use with the SolarEdge Home Hub Inverter – Single Phase

### What's in the Package

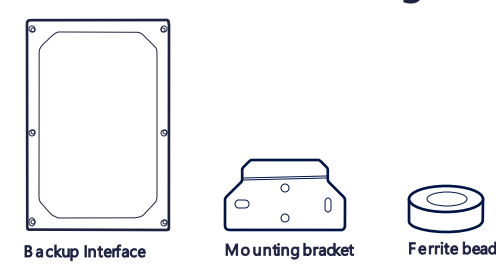

### **Required Tools**

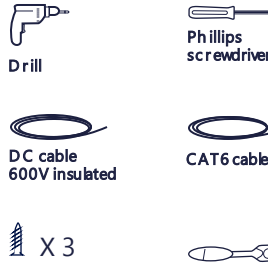

Level

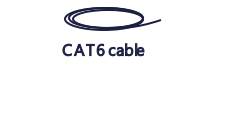

Mounting screws To rque w r ench

 $\longrightarrow$ 

### SAFETY AND HANDLING INSTRUCTIONS

- Read this entire document before installing or operating the Backup Interface. Failure to do so or to follow any of the instructions or warnings in this document can result in electrical shock, serious injury, or death, or may damage the Backup Interface and other property
- Do not discard this document! After installation, keep it adjacent to the Backup Interface for future reference!
- Before operating the Backup Interface and inverter, ensure that they are properly grounded. The Backup Interface and inverter must be connected to a grounded, metal, permanent wiring system, or an equipment-grounding conductor must be run with the circuit conductors and connected to the equipment grounding terminal or lead.
- Opening the Backup Interface and repairing or testing under power must be performed only by qualified service personnel familiar with the Backup Interface.

### WARNING!

01

0-

(1)

<u>\_</u>

2

х З

This symbol on the product or in the accompanying documentation denotes a hazard. It calls attention to a procedure that, if not correctly performed or adhered to, could result in injury or loss of life. Do not proceed beyond a warning note until the indicated conditions are fully understood and met.

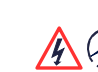

<u>/!</u>`

This symbol on the product denotes risk of electric shock due to stored energy. Before handling the product, wait 17 seconds after disconnecting it from all sources of energy.

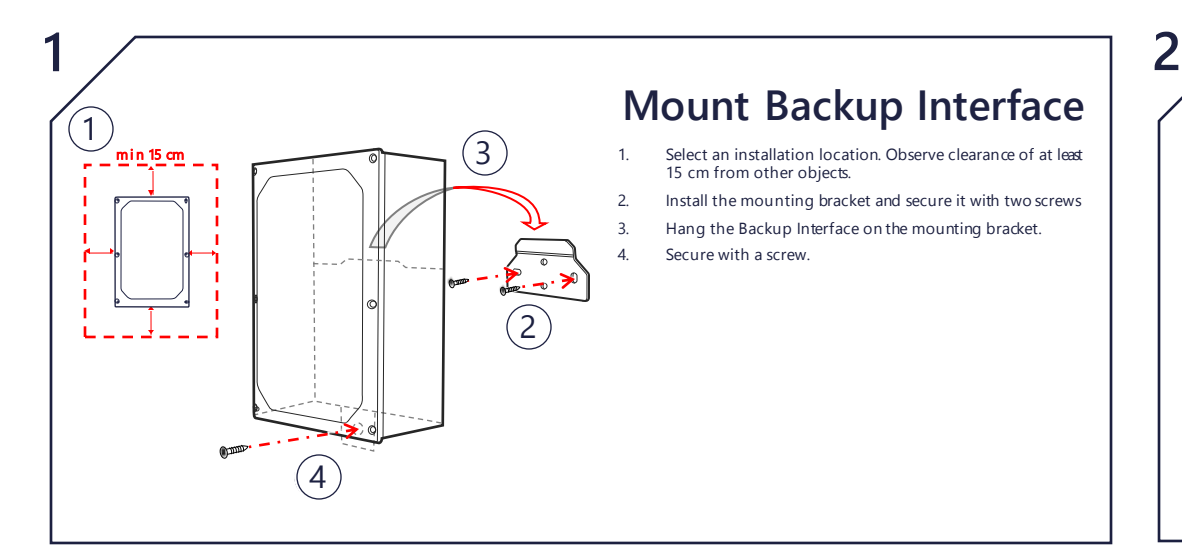

### Install Conduits

Release the six screws and remove the Backup Interface cover. 1. 2. Install Loads, Grid, Generator (optional) cable conduits as per local regulation Conduit size: 25-32mm

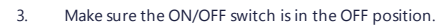

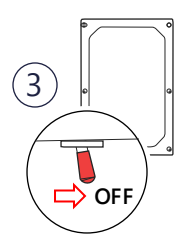

### Cable Gauge Torque L1 Grid 6–16mm<sup>2</sup> 6.0 N\*m

### **Connect Backup Interface**

Turn off connection to arid by switching off the main ci breaker 1.

3

For the Home Hub Inverter

Installation Guide, scan

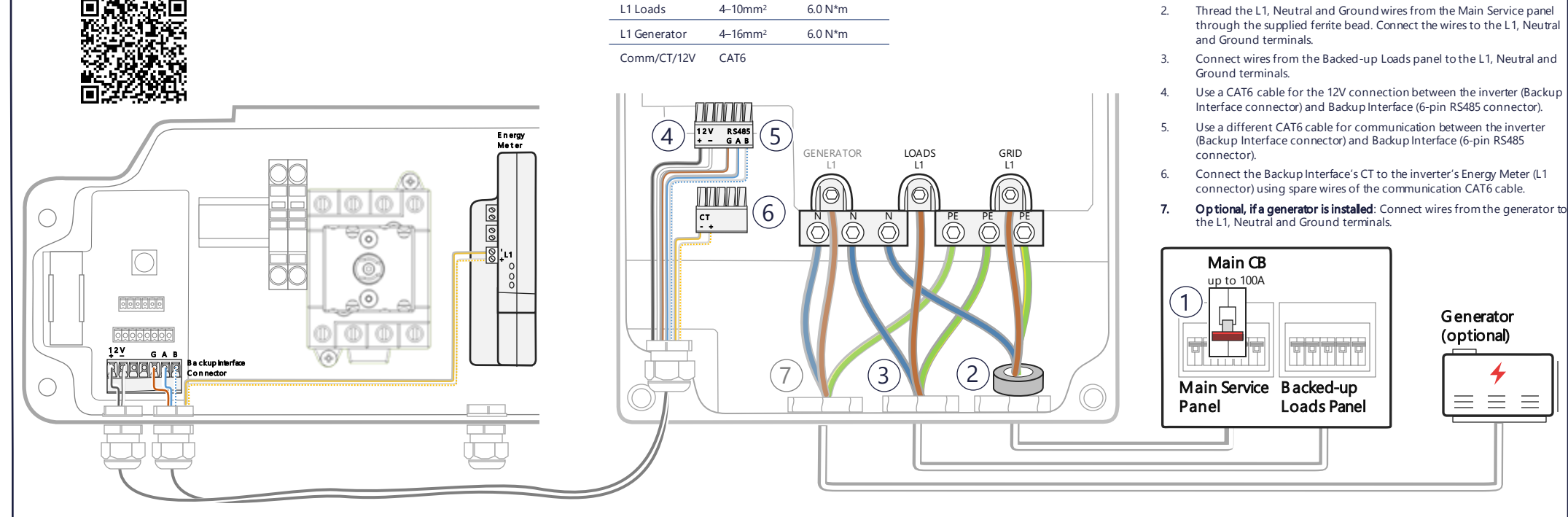

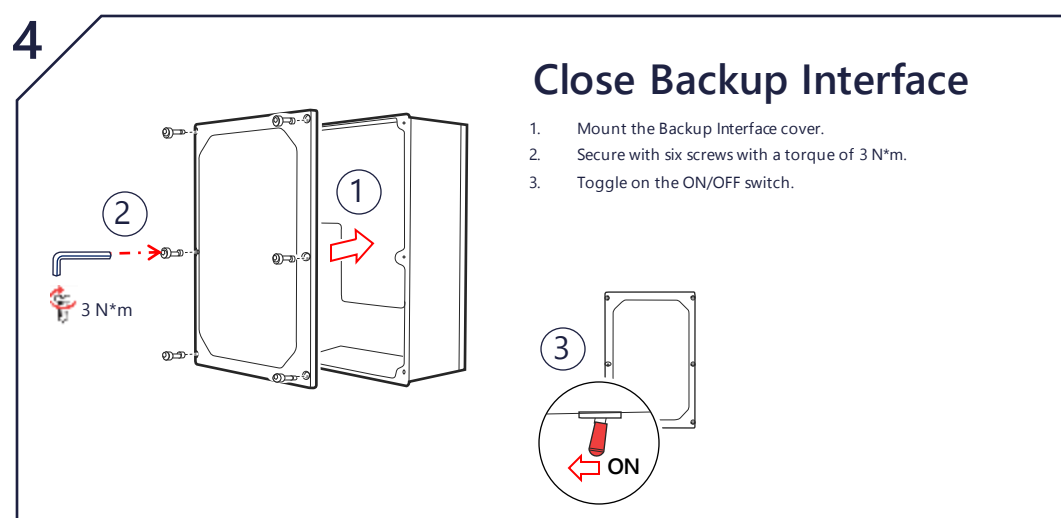

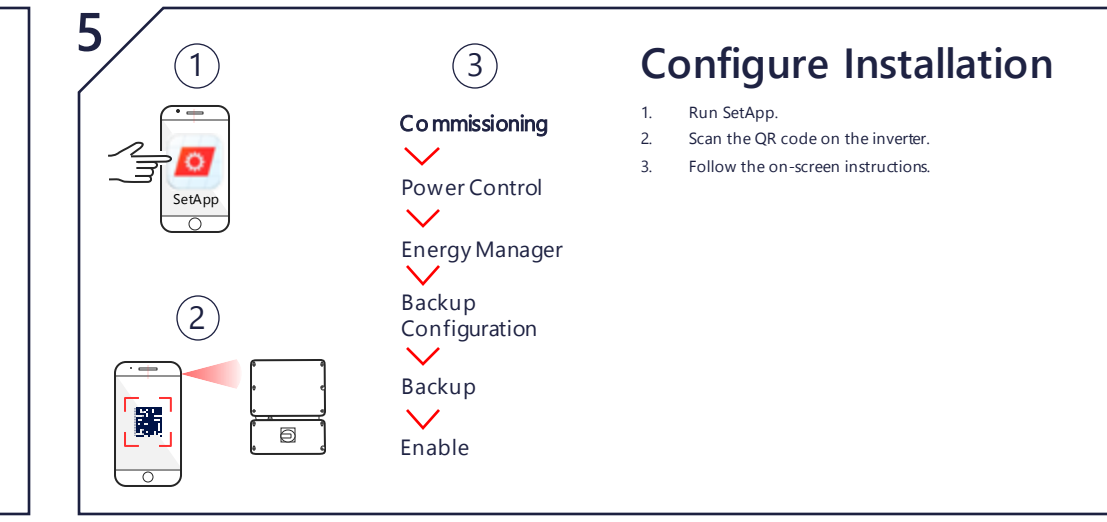

### Manually Switching to Grid-Connected Mode

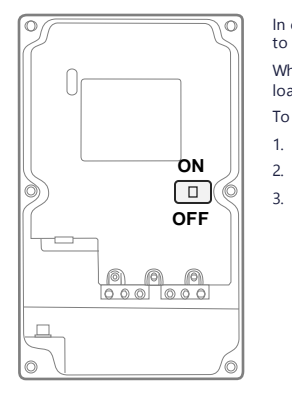

In case of a Backup Interface failure or when necessary, you can reconnect the system to AC power from the grid. When the system is manually switched to the grid-connected mode, no backup of the loads is possible. To switch to the grid-connected mode:

- 1. Turn off the Backup Interface.
  - Turn off the inverter. Move the Manual Control switch to ON.

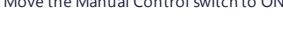

### **LED** Indications

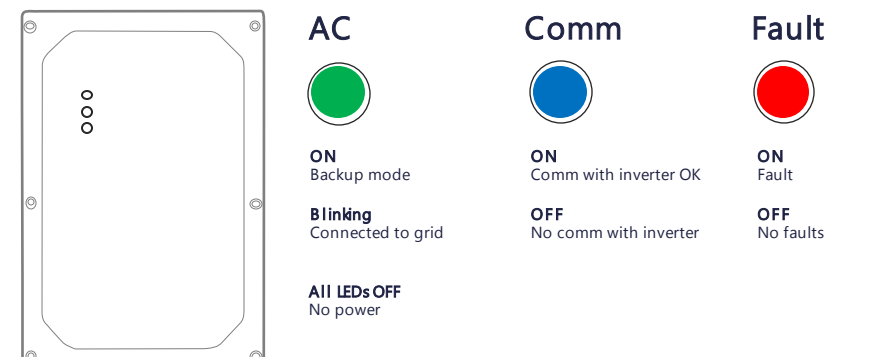

### **Technical Specifications**

|                                                         | BI-NAUGN1P                                             |                 |
|---------------------------------------------------------|--------------------------------------------------------|-----------------|
| INPUT FROM GRID                                         |                                                        |                 |
| AC Current Input                                        | 100                                                    | A               |
| AC Output Voltage (Nominal)                             | 230                                                    | Vac             |
| AC Output Voltage Range                                 | 160 - 264                                              | Vac             |
| AC Frequency (Nominal)                                  | 50                                                     | Hz              |
| AC Frequency Range                                      | 45 - 55                                                | Hz              |
| Microgrid Interconnection Device Rated Current          | 100                                                    | A               |
| Grid Disconnection Switchover Time                      | <3                                                     | sec             |
| OUTPUT TO MAIN DISTRIBUTION PANEL                       |                                                        |                 |
| Maximum AC Current Output                               | 100                                                    | А               |
| AC Frequency (Nominal)                                  | 50                                                     | Hz              |
| AC Frequency Range                                      | 45 - 55                                                | Hz              |
| Maximum Inverters AC Current Output in Backup Operation | 100                                                    | A               |
| AC L-N Output Voltage in Backup (Nominal)               | 230                                                    | V               |
| AC L-N Output Voltage Range in Backup                   | 160 - 264                                              | V               |
| AC Frequency Range in Backup                            | 45 - 55                                                | Hz              |
| Overvoltage Category                                    | III                                                    |                 |
| GENERATOR <sup>(1)</sup>                                |                                                        |                 |
| Maximum Rated AC Power                                  | 23000                                                  | W               |
| Maximum Continuous Input Current                        | 100                                                    | Aac             |
| Dry Contact Switch Voltage Rating                       | 250/30                                                 | Vac/Vdc         |
| Dry Contact Switch Current Rating                       | 5                                                      | A               |
| 2-wire Start Switch                                     | Yes                                                    |                 |
| ADDITIONAL FEATURES                                     | 1                                                      |                 |
| Installation Type                                       | Suitable for use as service equipment                  |                 |
| Number of Communication Inputs                          | 1                                                      |                 |
| Communication                                           | R\$485                                                 |                 |
| Manual Control Over Microgrid Interconnection Device    | Yes                                                    |                 |
| STANDARD COMPLIANCE                                     | 1                                                      |                 |
| Safety                                                  | IEC/EN 62109-1                                         |                 |
| Emissions                                               | AS/NZS CISPR 32                                        |                 |
| INSTALLATION SPECIFICATIONS                             |                                                        |                 |
| Supported Inverters                                     | Single phase Energy Hub inverter with Prism technology |                 |
| AC From Grid Conductor Cable Area                       | 6 - 16                                                 | mm <sup>2</sup> |
| Grid / Loads Conduit Size                               | 25 - 32                                                | mm              |
| AC Conductor Cable Area                                 | 4 - 10                                                 | mm <sup>2</sup> |
| Generator Conductor Cable Area Pange                    | 1 - 16                                                 |                 |
|                                                         |                                                        |                 |
|                                                         |                                                        |                 |
| Communication Cable Conductor Area                      | 0.02 - 1.5                                             | mm²             |
| Communication Gland Size                                | 5-15                                                   | mm              |
| Weight                                                  | <4                                                     | kg              |
| Noise                                                   | < 50                                                   | dBA             |
| Operating Temperature Range                             | -40 to +50                                             | °C              |
| Relative Humidity Range                                 | 0-100                                                  | %               |
| Protection Rating                                       | IP65                                                   |                 |
| Dimensions (H x W x D)                                  | 390 x 238 x 147                                        | mm              |
|                                                         | Outdoor                                                |                 |
| Dollution degree                                        | 2                                                      |                 |
|                                                         |                                                        |                 |
| Maximum Altitude Kating                                 | 2000                                                   |                 |